## **MwSt-Änderung von Steuer 2 auf 1**

## Änderung der Steuer in den Warengruppen:

Wenn keine Taste "ENTER" vorhanden ist, muss die Taste "BAR" genommen werden.

Taste "Mode" drücken; Taste "6" drücken; Taste "ENTER" drücken; Taste "2" drücken; 3x Taste "ENTER" drücken;

Jetzt mit den beiden gelben Pfeiltasten die Warengruppe heraussuchen die geändert werden soll.

Die Auswahl einer Warengruppe zur Änderung erfolgt, wenn der schwarze Balken auf der gewünschten Warengruppe steht, über die Taste "ENTER".

Der Punkt zur Änderung der Mehrwertsteuer ist im unteren Bereich der ausgewählten Warengruppe.

Es müssen alle Warengruppen, die umgestellt werden dürfen, von Steuersatz 2 auf 1 umgestellt werden.

Die Änderung der Mehrwertsteuer erfolgt über die Taste mit dem Punkt.

Evtl. ist auch die Steuerumschaltung gesperrt, dann muss dieses durch drücken der Taste mit dem Punkt auf "JA" gesetzt werden.

Nach der Änderung der Mehrwertsteuerzuordung muss die Taste "ESC/CANCEL" gedrückt werden. Es öffnet sich ein Fenster, wo das Speichern der Eingaben mit der Taste "ENTER" bestätigt werden muss.

Anschließend mit den Pfeiltasten die nächste Warengruppe auswählen und wie oben beschrieben ändern.

Zum Verlassen der Programmierung muss 4 mal auf die Taste "ESC/CANCEL" gedrückt werden.